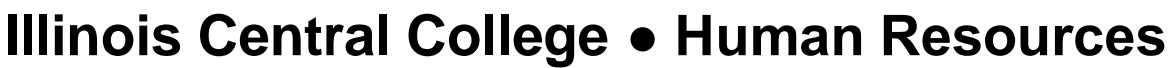

1 College Drive, East Peoria, IL 61635-0001 ● (309) 694-5720 ● Fax: (309) 694-5789 Website: <u>www.icc.edu</u> ● E-mail: <u>hr@icc.edu</u>

## **Online Employment Application Guide**

## To Apply for a Specific Job Opening

- 1. From the employment opportunities webpage, <u>www.icc.edu/jobs</u>, click on the title of the job you wish to apply for.
- 2. Click the 'Apply' link.

Illinois Central

College

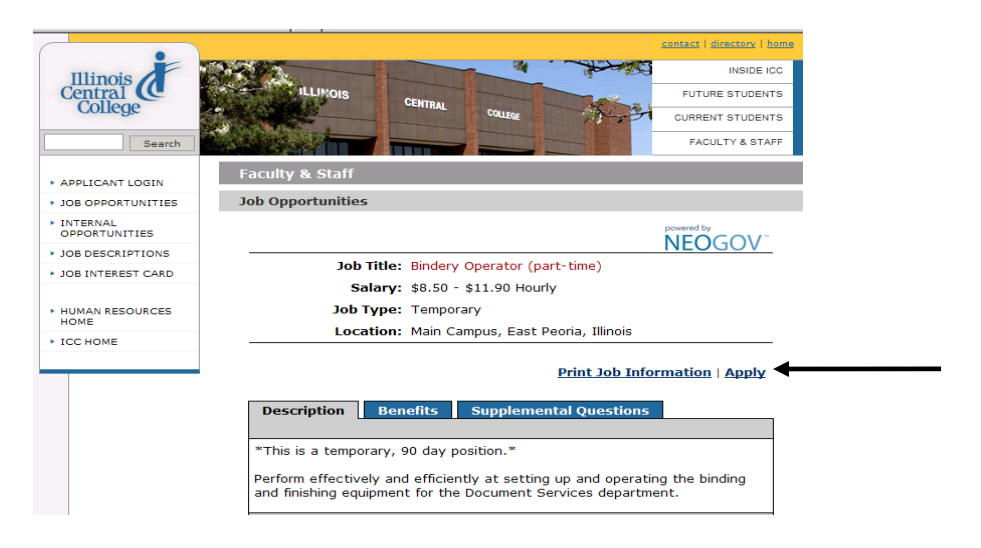

3. Click 'Create Your Account' or 'Create Your Account Here.'

**Note:** If you have already created a user account, login using your previously created username and password. You will not be able to create another applicant account using the same email address.

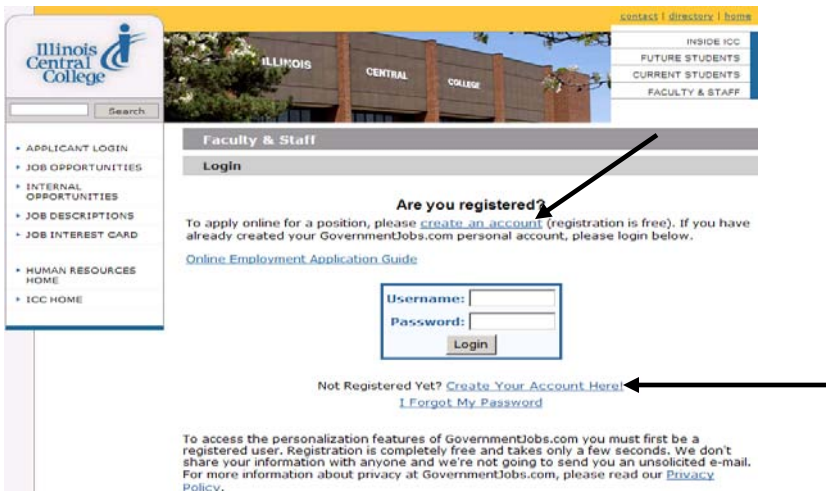

Please notify the Human Resources Office if accommodations are required to participate in the employment process. Illinois Central College is an affirmative action/equal opportunity institution and employer which strongly encourages and invites qualified minorities, women, individuals with disabilities and veterans of the Vietnam era with a disability to apply. 4. Enter your information and click 'Save.' You must remember this information.

| R                         | equest New Job Seeker Account                                                                        |
|---------------------------|----------------------------------------------------------------------------------------------------|
| * First Name              |                                                                                                    |
| Middle Initial            |                                                                                                    |
| * Last Name               |                                                                                                    |
| Primary Phone             |                                                                                                    |
| Alternate Phone           |                                                                                                    |
| * Email                   |                                                                                                    |
| * Notification Preference | == Select ==<br>By which method would you prefer to be notified about application                    |
| * Address 1               | status, testing dates and examination results?                                                       |
| Address 2                 |                                                                                                    |
| * City                    |                                                                                                    |
| * State                   | == Select ==                                                                                         |
| * Zip                     |                                                                                                    |
| Country                   | == Select ==                                                                                         |
| * Username                | Tip: Your usernames must be unique. Choose a Username that                                           |
|                           | you can easily remember. You may use letters and numbers and the underscore "_". Example: john_doe25 |
| * Password                |                                                                                                    |
| * Confirm Password        |                                                                                                    |
| Password Hint             |                                                                                                    |
|                           | Tip: If you forget your password, you can click on Lost Password<br>and it will be emailed to you.   |
|                           | Save                                                                                                 |
|                           |                                                                                                    |

5. Click the 'Create Application' button.

**Note:** You do not need to create a separate application for every job that you apply for. **Each** applicant must have his/her own account. You cannot share accounts.

|                                                |                                                                                                 | <u>contact</u>   <u>directory</u>   <u>home</u> |
|------------------------------------------------|-------------------------------------------------------------------------------------------------|-------------------------------------------------|
| Illinois                                       |                                                                                                 | INSIDE ICC                                      |
| Central C                                      | ILLINOIS CENTRAL                                                                                | FUTURE STUDENTS                                 |
| conege                                         | College                                                                                         | CURRENT STUDENTS                                |
| Search                                         |                                                                                                 | FACULTY & STAFF                                 |
| APPLICANT LOGIN                                | Faculty & Staff                                                                                 |                                                 |
| JOB OPPORTUNITIES                              | Employment Main Menu                                                                            |                                                 |
| <ul> <li>INTERNAL<br/>OPPORTUNITIES</li> </ul> | Welcome, Jane Doe                                                                               | Help Logout                                     |
| JOB DESCRIPTIONS                               | Main Menu Application Status                                                                    | My Account                                      |
| JOB INTEREST CARD                              | In order to apply for a position you need to create an applicat                                 | tion first. Click on the                        |
|                                                | 'Create Application' button and we'll guide you through the                                     | process.                                        |
| <ul> <li>HUMAN RESOURCES<br/>HOME</li> </ul>   | Create Application                                                                              |                                                 |
| ► ICC HOME                                     | Applications You've Created:                                                                    |                                                 |
|                                                | Name Date Created                                                                               | Modify                                          |
|                                                | Tip: You do NOT need to recreate a new application every tin<br>position.                       | ne you're applying for a                        |
|                                                | Copyright § 2006-2009 - Illinois Central College ::: 1 College Drive, East Peoria, IL 61635-000 | 11 ::: (309) 694-5-ICC (694-5422)               |

6. Input a title for your application for future reference, and click 'Create Application.'

|                                                                | <u>contact</u>   <u>director</u>                                                                                                    | ry   <u>home</u>      |
|----------------------------------------------------------------|----------------------------------------------------------------------------------------------------|-----------------------|
| Illinois                                                       |                                                                                                    | DE ICC                |
| Central C                                                      | ILLINOIS CENTRAL                                                                                                    | DENTS                 |
| Conege                                                         | COLLEGE CURRENT STU                                                                                                    | DENTS                 |
| Search                                                         | FACULTY &                                                                                                    | STAFF                 |
| · APPLICANT LOGIN                                              | Faculty & Staff                                                                                                    |                       |
| JOB OPPORTUNITIES                                              | Employment Application                                                                                                    |                       |
| INTERNAL<br>OPPORTUNITIES                                      | Welcome, Jane Doe Help I                                                                                                    | Logout                |
| JOB DESCRIPTIONS                                               | Main Menu Application Status My Account                                                                                                    |                       |
| JOB INTEREST CARD                                              | Build New Application                                                                                                    |                       |
| <ul> <li>HUMAN RESOURCES<br/>HOME</li> <li>ICC HOME</li> </ul> | To create an application, enter the name of the application in the box below and clic<br>'Create Application' button. Keep in mind that you can create multiple applications,<br>choose a descriptive name for your application like Educational Application or Acco<br>Application. | k the<br>so<br>unting |
|                                                                | Application Name (for your own reference): Create Application                                                                                                    |                       |
|                                                                | Tip: You can reuse this application to apply for as many positions as you'd like. You                                                                                                    | do NOT                |

7. Fill in and verify the contact information.

| Welcome, Jane Doe         |                                                                                               | Help Logout                      |
|---------------------------|-----------------------------------------------------------------------------------------------|----------------------------------|
| <u>Main Menu</u>          | Application Status                                                                            | My Account                       |
| ob Application » Profil   | e                                                                                             |                                  |
|                           |                                                                                               | * Required Fig                   |
|                           | Cancel Save & View Application                                                                |                                  |
| Contact Information       |                                                                                               |                                  |
| * First Name              | Jane                                                                                          |                                  |
| Middle Initial            |                                                                                               |                                  |
| * Last Name               | Doe                                                                                           |                                  |
| Primary Phone             | 309-555-5555                                                                                  |                                  |
| Alternate Phone           |                                                                                               |                                  |
| * Email                   |                                                                                               |                                  |
| * Notification Preference | Email<br>By which method would you prefer to be not<br>testing dates and examination results? | otified about application status |
| * Address 1               | 1 College Dr.                                                                                 |                                  |
| Address 2                 |                                                                                               |                                  |
| * City                    | East Peoria                                                                                   |                                  |
| * State                   | Illinois                                                                                      | •                                |
| * Zip                     | 61635                                                                                         |                                  |
| Country                   | == Select ==                                                                                  |                                  |
|                           | Cancel Save & View Application                                                                | * Required Fi                    |

8. Click the 'Save & View Application' button.

9. Click on the links for 'Edit Personal Information' and 'Edit Preferences.' If you want to add education or work experience, click on the links for 'Add Education' and 'Add Work Experience' and complete these sections. You can also add Certificates or Licenses, Skills, Additional Information, Refereces and a Resume if desired. Click the 'Save' or 'Save and Proceed' button at the bottom of each section.

|                                                                                                    | in Menu                              | Application Status              | My Account                                                                                                    |
|----------------------------------------------------------------------------------------------------|--------------------------------------|---------------------------------|----------------------------------------------------------------------------------------------------|
|                                                                                                    |                                      |                                 |                                                                                                    |
| b Applicatio                                                                                                    | n » Review                           |                                 |                                                                                                    |
|                                                                                                    |                                      |                                 | * Required Fiel                                                                                                    |
| Contact Info                                                                                                    | rmation                              |                                 | Edit Contact Information                                                                                                    |
| Name:                                                                                                    | Jane Doe                             | Address:                        | 1 College Dr.                                                                                                    |
|                                                                                                    |                                      | Email:                          | East Peoria, Illinois 61635                                                                                                    |
|                                                                                                    |                                      | Notification Preference:        | Email                                                                                                    |
| Home Phone:                                                                                                    | 309-555-5555                         | Alternate Phone:                |                                                                                                    |
| Personal Inf                                                                                                    | ormation                             |                                 | Edit Personal Information                                                                                                    |
| Driver's Licens                                                                                                    | e:                                   |                                 |                                                                                                    |
| Can you, after<br>your legal righ                                                                                                    | employment, su<br>t to work in the U | bmit proof of<br>Inited States? |                                                                                                    |
| What is your h                                                                                                    | ighest level of ed                   | ucation?                        |                                                                                                    |
| Preferences                                                                                                    |                                      |                                 | Edit Preferences                                                                                                    |
| Preferred Sala                                                                                                    | ry:                                  |                                 |                                                                                                    |
| Types of work<br>Types of shifts                                                                                                    | you will accept:<br>you will accept: |                                 |                                                                                                    |
| Objective                                                                                                    |                                      |                                 |                                                                                                    |
| Education                                                                                                    |                                      |                                 | Add Education                                                                                                    |
|                                                                                                    |                                      |                                 |                                                                                                    |
| Work Experi                                                                                                    | ence                                 |                                 | Add Work Experience                                                                                                    |
| Work Experi                                                                                                    | ence                                 |                                 | Add Work Experience                                                                                                    |
| Work Experi<br>Certificates                                                                                                    | ence<br>and Licenses                 |                                 | Add Work Experience Add Certificates or Licenses                                                                                                    |
| Work Experi<br>Certificates<br>Skills                                                                                                    | ence<br>and Licenses                 |                                 | Add Work Experience Add Certificates or Licenses Add Skills                                                                                                  |
| Work Experi<br>Certificates<br>Skills<br>Office Skills                                                                                                    | ence<br>and Licenses                 |                                 | Add Work Experience Add Certificates or Licenses Add Skills Edi                                                                                              |
| Work Experi<br>Certificates a<br>Skills<br>Office Skills<br>Typing: 0<br>Data Entry: 0                                                                        | ence<br>and Licenses                 |                                 | Add Work Experience<br>Add Certificates or Licenses<br>Add Skills                                                                                            |
| Work Experi<br>Certificates<br>Skills<br>Office Skills<br>Typing: 0<br>Data Entry: 0<br>Additional In                                                         | ence<br>and Licenses<br>oformation   |                                 | Add Work Experience<br>Add Certificates or Licenses<br>Add Skills<br>Edi<br>Add Additional Information                                                       |
| Work Experi<br>Certificates of<br>Skills<br>Office Skills<br>Typing: 0<br>Data Entry: 0<br>Additional In<br>References                                        | ence<br>and Licenses                 |                                 | Add Work Experience<br>Add Certificates or Licenses<br>Add Skills<br>Edi<br>Add Additional Information<br>Add Reference                                      |
| Work Experi<br>Certificates :<br>Skills<br>Office Skills<br>Typing: 0<br>Data Entry: 0<br>Additional In<br>References<br>Resume                               | ence<br>and Licenses<br>formation    |                                 | Add Work Experience<br>Add Certificates or Licenses<br>Add Skills<br>Edi<br>Add Additional Information<br>Add Reference                                      |
| Work Experi<br>Certificates :<br>Skills<br>Office Skills<br>Typing: 0<br>Data Entry: 0<br>Additional In<br>References<br>Resume                               | ence<br>and Licenses<br>formation    |                                 | Add Work Experience<br>Add Certificates or Licenses<br>Add Skills<br>Edi<br>Add Additional Information<br>Add Reference<br>Edit Resume                       |
| Work Experi<br>Certificates :<br>Skills<br>Office Skills<br>Typing: 0<br>Data Entry: 0<br>Additional In<br>References<br>Resume<br>Text Resume                | ence<br>and Licenses<br>formation    |                                 | Add Work Experience<br>Add Certificates or Licenses<br>Add Skills<br>Edi<br>Add Additional Information<br>Add Reference<br>Edit Resume                       |
| Work Experi<br>Certificates :<br>Skills<br>Office Skills<br>Typing: 0<br>Data Entry: 0<br>Additional In<br>References<br>Resume<br>Text Resume<br>Text Resume | ence<br>and Licenses<br>oformation   |                                 | Add Work Experience<br>Add Certificates or Licenses<br>Add Skills<br>Edit<br>Add Additional Information<br>Add Reference<br>Edit Resume<br>Add Attachment(s) |
| Work Experi<br>Certificates :<br>Skills<br>Office Skills<br>Typing: 0<br>Data Entry: 0<br>Additional In<br>References<br>Resume<br>Text Resume<br>Attachments | ience<br>and Licenses<br>oformation  |                                 | Add Work Experience<br>Add Certificates or Licenses<br>Add Skills<br>Edi<br>Add Additional Information<br>Add Reference<br>Edit Resume<br>Add Attachment(s)  |

10. After completing all required information, follow the steps to complete agency wide questions and any required supplemental questions.

11. Click 'Accept' to digitally certify and submit your application.

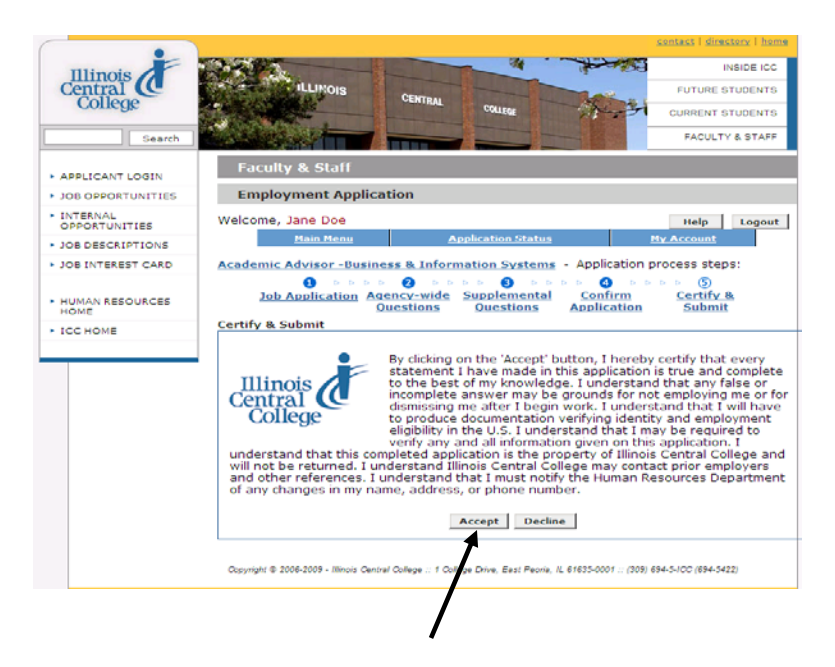

12. When you have successfully submitted the application you will be redirected to the Application Confirmation webpage. An application receipt will be sent to the email address that you used to create your account.

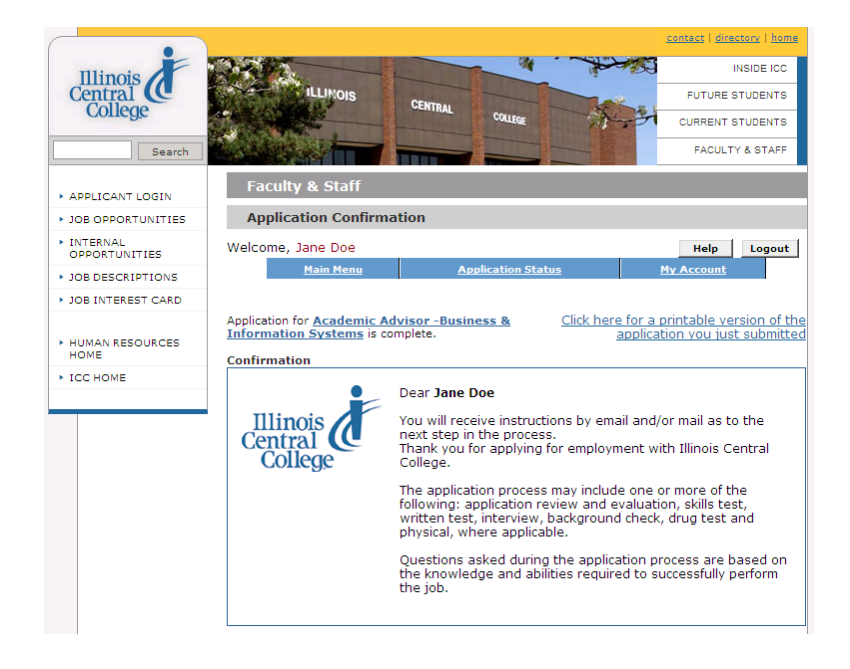

Thank you for your interest in employment with Illinois Central College!